# **PROCEDURE DE REINSCRIPTION** du 16 aout au 3 septembre 23 SAISON 2023-2024 Ne concerne pas les activités de

Les adhérents de la saison 2022/2023 peuvent se réinscrire à partir du 16 Aout 2023. Ils sont « prioritaires » jusqu'au 3 septembre 2023 inclus, grâce à leur code « réinscription » reçu par mail.

En cas de non-réception ou de doute, n'hésitez pas à nous contacter au 04 67 72 80 87 ou au 04 67 02 99 40.

## Une procédure particulière de réinscription est organisée pour l'école de Musique.

Toutes les informations ici

#### Pour toutes les autres activités :

l'école de Musique

#### **INSCRIPTION SUR PLACE REALISE PAR LE PERSONNEL D'ACCUEIL**

#### <u>Au Centre Les Arcades</u> situé au 1756 avenue de l'Europe 34 170 Castelnau le Lez, à partir du 16 Aout :

Aux horaires suivants :

- Du mercredi 16 aout au vendredi 25 Aout 2023 : du lundi au vendredi de 9h à 13h30.
- Du lundi 28 aout au jeudi 31 aout 2023 de 9h30 à 13h30 et de 14h à 19h.

#### Avec les documents suivants :

- Votre code de réinscription reçu par mail
- Votre justificatif de domicile pour les Castelnauviens
- Certificat médical selon l'activité
- Votre règlement : chèque (possible en plusieurs fois), chèque vacances, CB, espèce.

#### Ne pas faire de « panier » si vous décidez de venir payer sur place

#### **INSCRIPTION EN LIGNE**

### ÉTAPE 1 : ACCÉDEZ À VOTRE COMPTE

Si vous ou un membre de votre famille avez pratiqué une activité à la MJC de Castelnau le Lez sur la saison 2022-2023, votre dossier est déjà créé avec une adresse mail de de connexion.

#### Surtout ne créez pas de nouveau compte !

Si vous avez perdu votre mail de connexion, merci de contacter la MJC au 04 67 72 80 87

En cas d'oubli du mot de passe cliquez sur "MOT DE PASSE OUBLIÉ" pour le redéfinir

### Rendez-vous sur le site internet de la MJC de Castelnau le Lez, dans l'onglet « Activités »

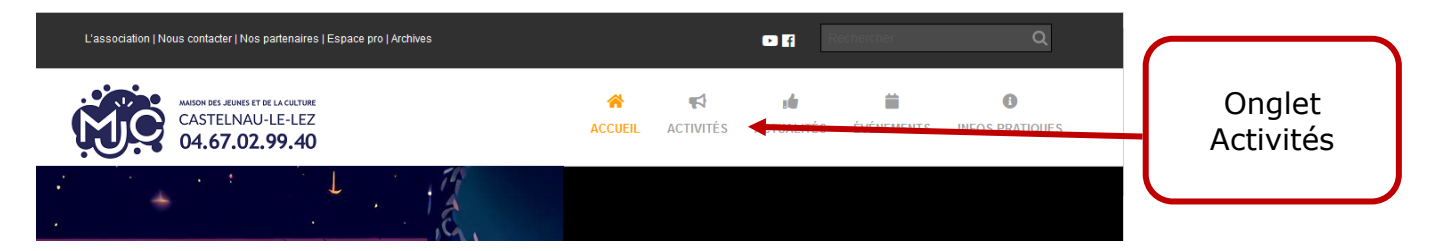

#### Ou directement en cliquant ici : <u>https://mjc-castelnau.aniapp.fr</u>.

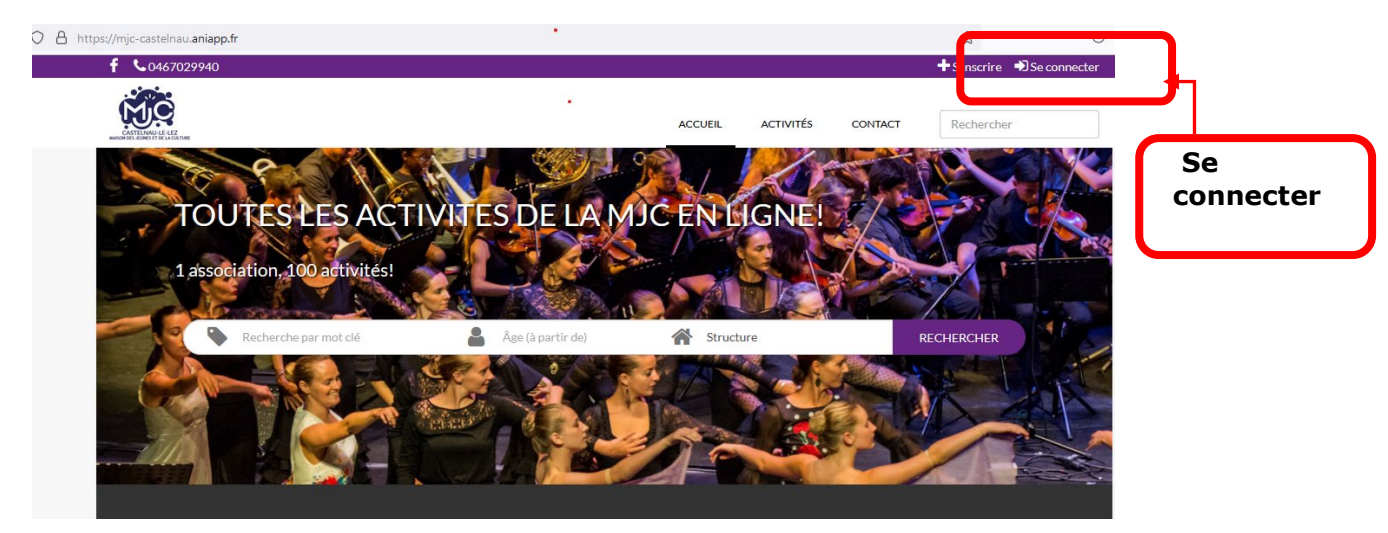

| O A https://mjc-castelnau.aniapp.fr/auth/connexion                                                                                           |                                                                                                    |                                            |                | ☆                 | ${igsidential}$ |
|----------------------------------------------------------------------------------------------------|----------------------------------------------------------------------------------------------------|--------------------------------------------|----------------|-------------------|-----------------|
| f <b>C</b> 0467029940                                                                                                    |                                                                                                    |                                            |                | 🕂 S'inscrire 🔹 Se | connecter       |
|                                                                                                    | ACCUEIL                                                                                                    | ACTIVITÉS                                  | CONTACT        | Rechercher        |                 |
| INSCRIPTION / CONNEXION                                                                                                    |                                                                                                    |                                            |                |                   |                 |
| CONNEXION<br>Email<br>Mot de passe<br>Si vous ne vous<br>rappelez plus de<br>votre e mail ou avez<br>changé Tel à la MJC :<br>04 67 72 80 87 | INSCRIPTION<br>Créer un compte pou<br>6 Gérer votre fa<br>6 Gérer vos acti<br>6 Gérer vos fact<br>S'inscrire | ir :<br>mille<br>vités<br>ures et paiement | 5              |                   |                 |
| Connexion<br>Mot de passe oublié?                                                                                                    | ne vous rapp<br>not de passe<br>not de passe                                                                 | oelez plu<br>: cliquez<br>oublié »         | is de<br>z sur |                   |                 |

#### Surtout ne créez pas de nouveau compte !

Une fois, votre compte connecté cliquer sur « ma famille »

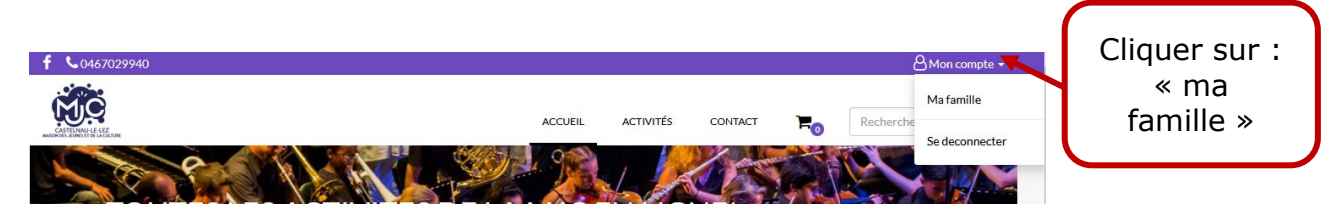

#### ÉTAPE 2 : RENSEIGNER / RENOUVELER LES DOCUMENTS OBLIGATOIRES

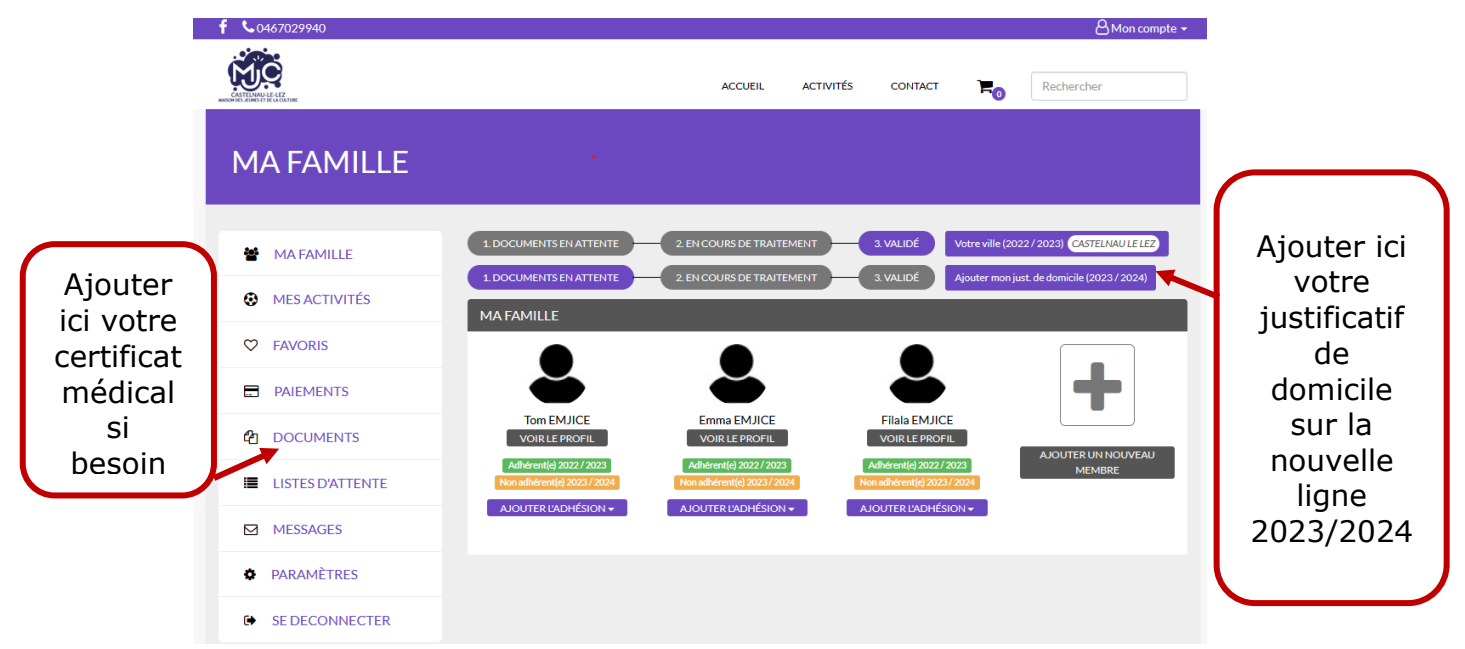

Dès que l'équipe de la MJC aura validé votre justificatif de domicile, vous le constaterez en vous reconnectant et pourrez passer à l'étape suivante, c'est-àdire l'inscription.

#### f 6046702 A Mon compte 🕶 MO CONTACT Rechercher ACCUEIL ACTIVITÉS ₽₀ **MA FAMILLE** Ouvrir 1. DOCUMENTS EN ATTENTE 2. EN COURS DE TRAITEMENT 3. VALIDÉ MA FAMILLE l'onglet 1. DOCUMENTS EN ATTENTE 2. EN COURS DE TRAITEMENT 3. VALIDÉ MES ACTIVITÉS MA FAMILLE des ♥ FAVORIS Activités ╋ pour PAIEMENTS Tom EMJICE Emma EMJICE Filala EMJICE retrouver **DOCUMENTS** VOIR LE PROFIL VOIR LE PROFIL VOIR LE PROFIL votre Adhé ent(e) 2022 / 2023 Adhérent(e) 2022 / 2023 Adhérent(e) 2022 / 2023 LISTES D'ATTENTE activité MESSAGES PARAMÈTRES ➡ SE DECONNECTER

#### ÉTAPE 3 : CONSTITUER VOTRE PANIER

| Saison 2023 / 2024 | 06 12<br>Sept. Juin | ANGLAIS<br>Mercredi 18:45 - 19:45<br>MJC Castelnau<br>♥ Maison de Proximités Mas de Rochet | 16 à 99 ans<br>Avancé / conversation<br>Code d'inscription | Inscription<br>10 place(s) restante(s) | Cliquer              |
|--------------------|---------------------|--------------------------------------------------------------------------------------------|------------------------------------------------------------|----------------------------------------|----------------------|
| Saison 2023 / 2024 | 07 13<br>Sept. Juin | ANGLAIS<br>Jeudi 10:45 - 12:15<br>MJC Castelnau<br>9 MJC Centre André Malraux              | 16 à 99 ans<br>Avancé / conversation<br>Code d'inscription | Inscription<br>10 place(s) restante(s) | sur :<br>Inscription |
| Saison 2023 / 2024 | 07 13<br>Sept. Juin | ANGLAIS<br>Jeudi 09:15 - 10:45<br>MJC Castelnau<br>9 MJC Centre André Malraux              | 16 à 99 ans<br>Intermédiaire<br>Code d'inscription         | Inscription<br>11 place(s) restante(s) |                      |

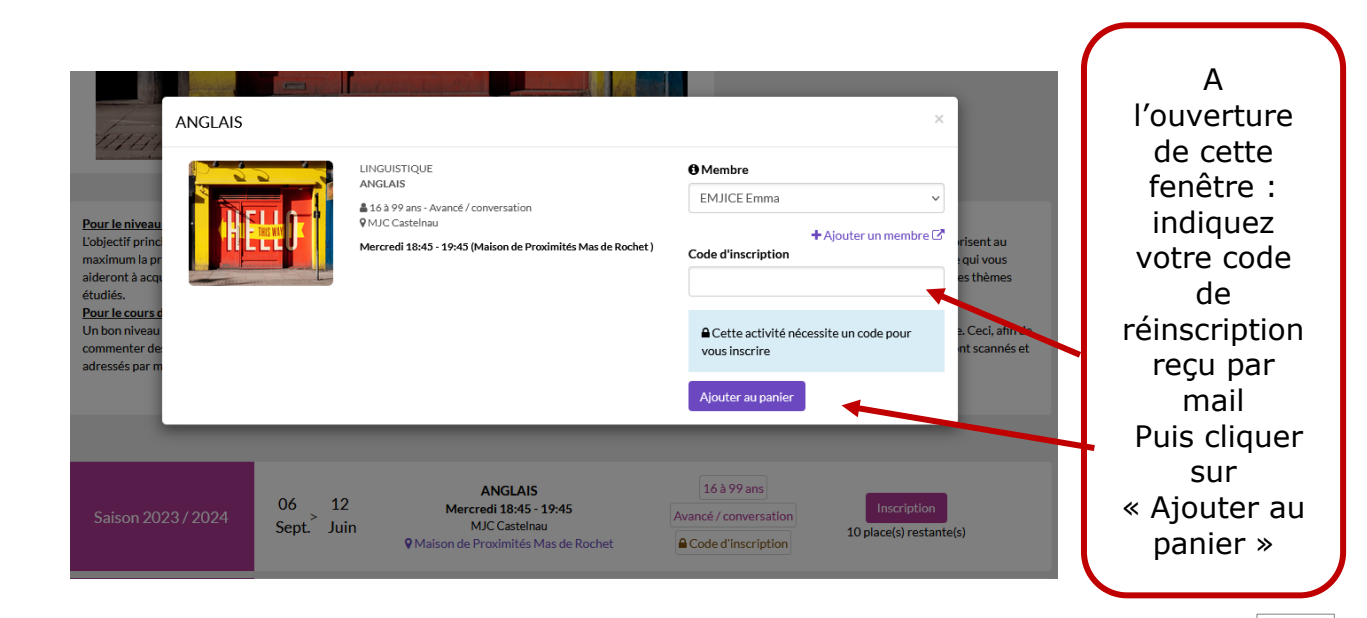

|                                       |                                                 | Panier                                                                                                    | Pre-la       | nscription   | Paien         | nent C                       | onfirmation        | Le tarif qu<br>s'affiche ne<br>tient pas<br>compte de<br>réductions<br>éventuelles<br>(2h ou | i<br>e<br>s<br>s<br>s |
|---------------------------------------|-------------------------------------------------|----------------------------------------------------------------------------------------------------|--------------|--------------|---------------|------------------------------|--------------------|----------------------------------------------------------------------------------------------|-----------------------|
| Retourner vers la                     | a page des activités                            | _                                                                                                    |              | _            |               | RÉCAPITULIATIE               | _                  | forfait) qu                                                                                  | i                     |
| Туре                                  | Produit                                         |                                                                                                    | Prix         | Bénéficiaire | Total         | Panier (1)                   |                    | appliqués                                                                                    |                       |
| Programmation                         |                                                 | ANGLAIS<br>6 septembre 2023<br>12 juin 2024<br>Saison 2023 / 2024<br>MJC CASTELNAU<br>Mercredi 18:45 - 19:45 | 174,00€      | EMJICE Emma  | 174,00 €<br>Ш | 1x Anglais<br>TOTAL<br>Valic | 174,00€<br>174,00€ | validation d<br>votre<br>préinscriptio                                                       | le<br>on              |
| S Ajouter une                         | activité<br>dividuelle 2023-2024                | 4:26 € ✔ 🖉 Adhésion Familiale 20                                                                             | 923-2024:43€ |              |               |                              |                    |                                                                                              |                       |
| Adhésion in                           | dividuelle 2022-2023<br>panier                  | 9:25€→                                                                                                    |              |              |               |                              |                    | Ajouter<br>l'adhésion<br>choisie de                                                          |                       |
| Une adhésion far                      | niliale ou individuelle                         | est requise (EMJICE Emma)                                                                                    |              |              |               |                              |                    | vos autres                                                                                   |                       |
| ▲ Votre panier e<br>Dernière mise à j | ist valable pendant 15<br>jour : 22/06/2023 16: | 5 minutes (II vous reste <b>15 minutes</b> )<br>25:19                                                        |              |              |               |                              |                    | activités<br>éventuelles<br>et valider                                                       |                       |

#### **ETAPE 4 : VALIDATION DE VOTRE PRE-INSCRIPTION ET MOYENS DE PAIEMENT**

| Retourner vers la nage des artivités                                                                                        | Pre-Inscription Pa                                                                                             | iement C                                | Confirmation  |
|----------------------------------------------------------------------------------------------------|----------------------------------------------------------------------------------------------------|-----------------------------------------|---------------|
| Récenter reis la page de de de mesos<br>PRÉ-INSCRIPTION<br>pus êtes sur le point d'effectuer votre pré-inscription.         |                                                                                                    | RÉCAPITULATIF<br>Panier (2)             |               |
| ne fois validée, il ne vous sera plus possible de modifier votre panier<br>euillez choisir votre mode de paiement           | r                                                                                                    | 1x Adhésion Familia<br>2023-2024 : 43 € | le 43,00€     |
|                                                                                                    | En choisissant <u>le paiement en ligne</u> , vous aurez 72h pour payer<br>votre panier après notre validation. | 1x Anglais                              | 174,00€       |
| Paiemat en ligne Paiement sur place                                                                                         | Consultez régulièrement vos e-mails.                                                                           | TOTAL                                   | 217,00€       |
| A Votre panier est valable pendant 15 minutes (II vous reste 15 m<br>Dernière misus jour : 22/06/2023 15:12:12<br>Attention | inutes)                                                                                                    | N'oubliez pa<br>alider votre            | s de<br>choix |
| majore de 2% le ta<br>(commission opérate                                                                                   | ne<br>nrif<br>eur)                                                                                             |                                         |               |

| CETTING LEAR<br>CONTRACTOR LEARNING                                           | Panier | Pre-Inscription | Paiement | Co                               | nfirmation |
|-------------------------------------------------------------------------------|--------|-----------------|----------|----------------------------------|------------|
| PRÉ-INSCRIPTION TERMINÉE<br>Votre pré-inscription a bien été prise en compte. | -      | -               |          | RÉCAPITULATIF<br>Panier (2)      |            |
| Un email de confirmation vous a également été envoyé                          |        |                 |          | 1x Adhésion<br>individuelle 26 € | 26,00€     |
|                                                                               |        |                 |          | 1× Anglais                       | 174,00€    |
|                                                                               |        |                 |          | TOTAL                            | 200,00 €   |
|                                                                               |        |                 |          |                                  |            |
|                                                                               |        |                 |          |                                  |            |

Votre pré-inscription est terminée et vous recevrez un mail récapitulatif.

Quel que soit le mode de règlement,

- la MJC doit d'abord valider votre préinscription, pour effectuer le paiement.
- Vous serez averti par mail de la validation de votre réservation et de la possibilité de procéder au paiement : surveiller votre boite mail, y compris les spams.
- Vous avez ensuite, <u>3 jours à la réception du mail</u> pour finaliser votre inscription.

Passé ce délai et sans nouvelles de votre part, nous serons contraints d'annuler votre réservation, afin de ne pas bloquer des créneaux d'activités.